## Safari 設定変更 手順書

以下の手順で設定の変更を行ってください。

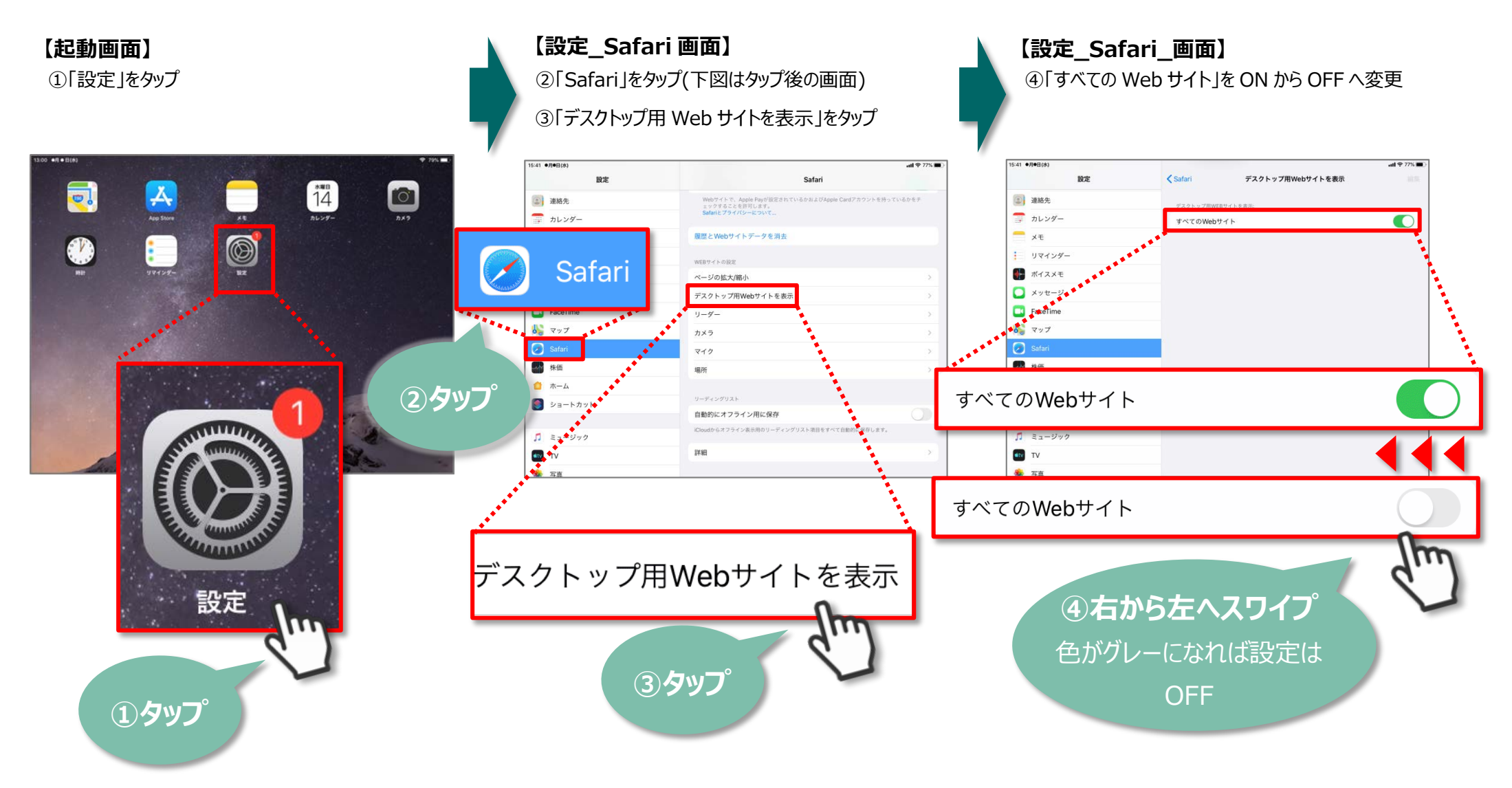